#### ロ 述 発表 データ 作成 要綱 ~ Zoom編~

#### 第27回 長崎県作業療法学会

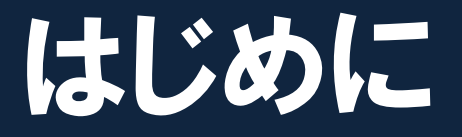

- ・今回COVID-19感染拡大防止のため、Web学会を開催することになりました。
- ・開催にあたり、発表者の皆様には事前に音声 付きスライドデータを作成していただきます。
- □口述発表用(一般演題口述発表)の音声付きスライ ドデータ作成方法

■発表動画データの登録(アップロード) (後日学会HPに掲載します)

## ロ述発表の先生方には、Zoomを用いて「音声付き発 表スライドデータ」を登録していただきます

Zoomには映像と音声(ナレーション)をレコーディン グする機能があり、作成したデータは動画形式に自 動変換する機能もあります.

ここでは事前に作成した通常の発表用PowerPoint スライドデータを準備していただき、その後以下の作 業をお願いいたします.

◆Zoomで音声(ナレーション)のレコーディング
 ◆動画ファイルの出力、保存

## 事前準備・注意事項について

RD

### ・Zoomの事前インストールをお願いします

# マイク付きイヤホンの利用を推奨します (外部音侵入防止、ハウリング防止のため)

## 1. 保存先(デスクトップやUSBメモリ等)から Power Pointスライドデータを立ち上げておく

## Zoomでは「画面共有」を用いてPower PointスライドデータをPC上に表示することができます。

#### <u>事前に立ち上げておくとスムーズに進めることができます。</u>

| ファイル    | ホーム 挿入 デザイン                                                                                                    | / 画面切り替え アニメ                   | ーション スライド ショー 校園 | 調 表示 へルプ    | ♀ 何をしますか                                        |                                             |                                                  |                                          |                                                      | <b>异</b> 共有             |     |     |
|---------|----------------------------------------------------------------------------------------------------|--------------------------------|------------------|-------------|-------------------------------------------------|---------------------------------------------|--------------------------------------------------|------------------------------------------|------------------------------------------------------|-------------------------|-----|-----|
| BEDITIC | ★ 切り取り ■ コピー ・ ● 書式のコピー/貼り付け                                                                                                    | ■レイアウト・<br>新しい<br>スライド・目セクション・ |                  | A A   A   E | - : : -   • : • : • :   • : • : • : • : • : • : | ☆ 文字列の方向 -<br>최 文字の配置 -<br>電 SmartArt に変換 - | ► ► \ \ □ O ·<br>□ Δ ጊ ጊ ଦ ở •<br>[5 % \ \ { } = | ● 回形の塗りつるし<br>・ クイック<br>・ スタイル・ ● 回形の効果・ | <ul> <li>● 検索</li> <li>◎ 置換</li> <li>◎ 選択</li> </ul> |                         |     |     |
|         | クリップボード 15                                                                                                    | 2511                           | フォント             | - FR        | 段落                                              | <u>6</u>                                    |                                                  | 図形描画                                     | 5] 編集                                                | A                       |     |     |
| 1       | 長崎県作業商主学会<br>~初めての9年11間増~                                                                                                    |                                |                  |             |                                                 |                                             |                                                  |                                          |                                                      |                         |     |     |
|         | 이유는 1180 214 20년 8월 전구 <sup>3</sup><br>1)008월 2)6468월 3)대대왕                                                                                                    |                                |                  |             |                                                 |                                             |                                                  |                                          |                                                      |                         |     |     |
| 2       | はじめに                                                                                                    |                                |                  |             | 長崎                                              | <b>F</b> 県作業#                               | 寮法学会                                             |                                          |                                                      |                         |     |     |
|         | キーフードを「統加会」「第論」「講会」で映文<br>→0000円<br>キーフードを「統加会う切れ家」「第論」「読者」で映文                                                                                                    |                                |                  |             | ~初~                                             | カてのW                                        | FB開催                                             | ~                                        |                                                      |                         |     |     |
| Ľ       | 単計作のみ<br>そこで、一般性別と認知能すの時間に、参加する素粉店<br>の最加加に利する単調については相任行った                                                                                                    |                                |                  |             |                                                 |                                             | 巴巴加隆                                             |                                          |                                                      | <u>一日</u> 、             | この画 | 面まで |
| 3       | 対象および方法                                                                                                    |                                |                  |             |                                                 |                                             |                                                  |                                          |                                                      |                         |     |     |
|         | AU3/                                                                                                    |                                |                  |             | 〇長崎 太                                           | 郎 <sup>1)</sup> 大村                          | 次郎2) 県                                           | 南花子3)                                    |                                                      | で大大                     | 天です | •   |
|         |                                                                                                    |                                |                  | -           | このの病院                                           | 2) ^ ^                                      | ∧ 広美正                                            | 2)口口疟腔                                   |                                                      |                         |     |     |
| 4       | 15 R                                                                                                    |                                |                  | -           |                                                 | 2) 44                                       | ム家食川                                             | Эјццирит                                 |                                                      |                         |     |     |
|         | BURDUR, SEREDARTIGROURERA<br>BR BR BR<br>-BOR Arts arts tats                                                                                                    |                                |                  |             |                                                 |                                             |                                                  |                                          |                                                      |                         |     |     |
|         | Marg         Unit         Unit         Unit         Unit           main         adds         adds         adds         adds         adds         adds           static         adds         adds         adds         adds         adds         adds           static         adds         adds         adds         adds         adds         adds           static         adds         adds         adds         adds         adds         adds           static         adds         adds         adds         adds         adds         adds           static         adds         adds         adds         adds         adds         adds           static         adds         adds         adds         adds         adds         adds           static         adds         adds         adds         adds         adds         adds           static         adds         adds         adds         adds         adds         adds |                                |                  |             |                                                 |                                             |                                                  |                                          |                                                      | *<br>*<br>*             |     |     |
| 5       | 結果<br>①単加伝に対するイメージ(原始加美)<br>※「行うか)は別所しただけかい目のの構成                                                                                                    | ▼ ノートを入力                       |                  |             |                                                 |                                             |                                                  |                                          |                                                      |                         |     |     |
| スライド    | 1/13 12 日本語                                                                                                    |                                |                  |             |                                                 |                                             |                                                  | ⇒ J-ト ■ 3/2k                             |                                                      | ₽ - + 81% B<br>8.56 _ = |     |     |

#### ①Power Pointは立ち上げた状態のままZoomを開きます。

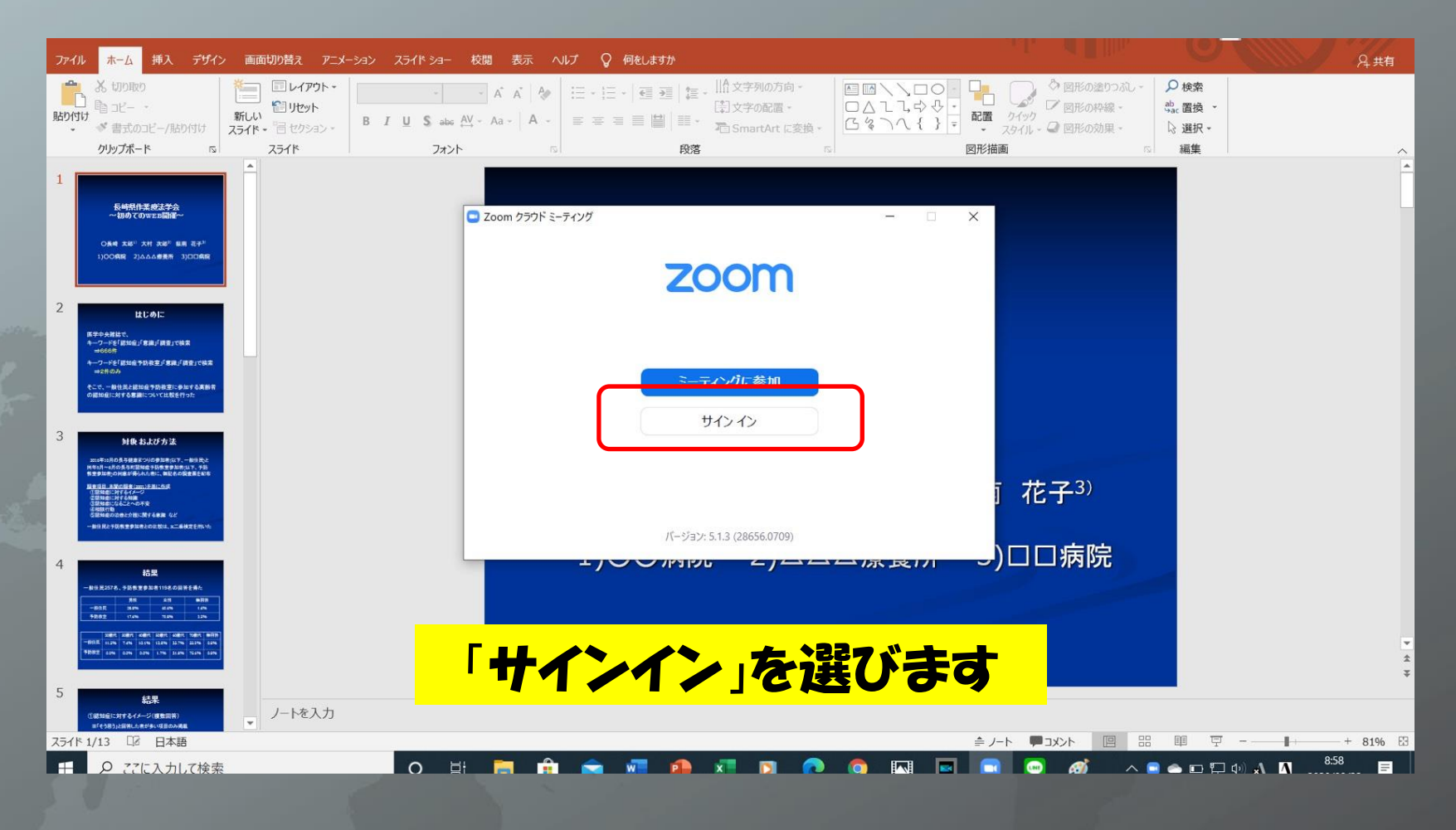

②**サインイン**を行います。(初めての方はまずは「無料でサインアッ プ」(登録)を行ってください。サインアップの方法はZoom HPを参照)

#### ③登録したメールアドレスとパスワードを入力します

| ファイル ホーム 挿入 デザイン 画面切り替え アニメーシ                                                                                                    | 校問 表示 へルプ ♀ 何をしますか                                                                | and the second second second second second second second second second second second second second second second | <u>А#</u>                  |
|----------------------------------------------------------------------------------------------------|-----------------------------------------------------------------------------------|----------------------------------------------------------------------------------------------------|----------------------------|
|                                                                                                    |                                                                                   | 140万向 - □ □ □ \ □ □ □ □ □ □ □ □ □ □ □ □ □ □ □                                                                    | D 秋楽<br>G. 置換 -<br>3 選択 -  |
| クリップボード 12 スライド<br>1                                                                                                    | フォント 回 脱落<br>2 Zoom クラワド ミーティング<br>サイン イン                                         | □ □ ×                                                                                                    | 現集 へ                       |
| 登録済の方は<br>こちらから                                                                                                    | <ul> <li>メールを入力</li> <li>パスワードを入力 あ忘れですか?</li> <li>おいてのサインインを維持 サイン・イン</li> </ul> | <ul> <li>SSDでサインイン</li> <li>G Google でサインイン</li> <li>f Facebook でサインイン</li> </ul>                                | 初めての方は                     |
| илинала бизо локанара, - найда<br>наконала бизо пославана и ла<br><b>Каза докала бизо</b><br>в ала бизо пославана<br>в ала бизо пославана<br>в ала бизо пославана<br>- вида чака в ала бизо пославана<br>- вида чака в се в ала бизо пославана<br>- вида чака в се в се в се в се в се в се в се в с | < 戻る<br>上 / 〇 〇 / P3 PJU 2                                                        | j 花子 <sup>3)</sup><br>                                                                                           | こちらから登録できます<br>(無料でサインアップ) |
|                                                                                                    |                                                                                   | 無料でサインアップ                                                                                                    |                            |

#### ④サインインが正常に完了すると以下の画面に切り替わります。 ⑤「新規ミーティング」を選びます。

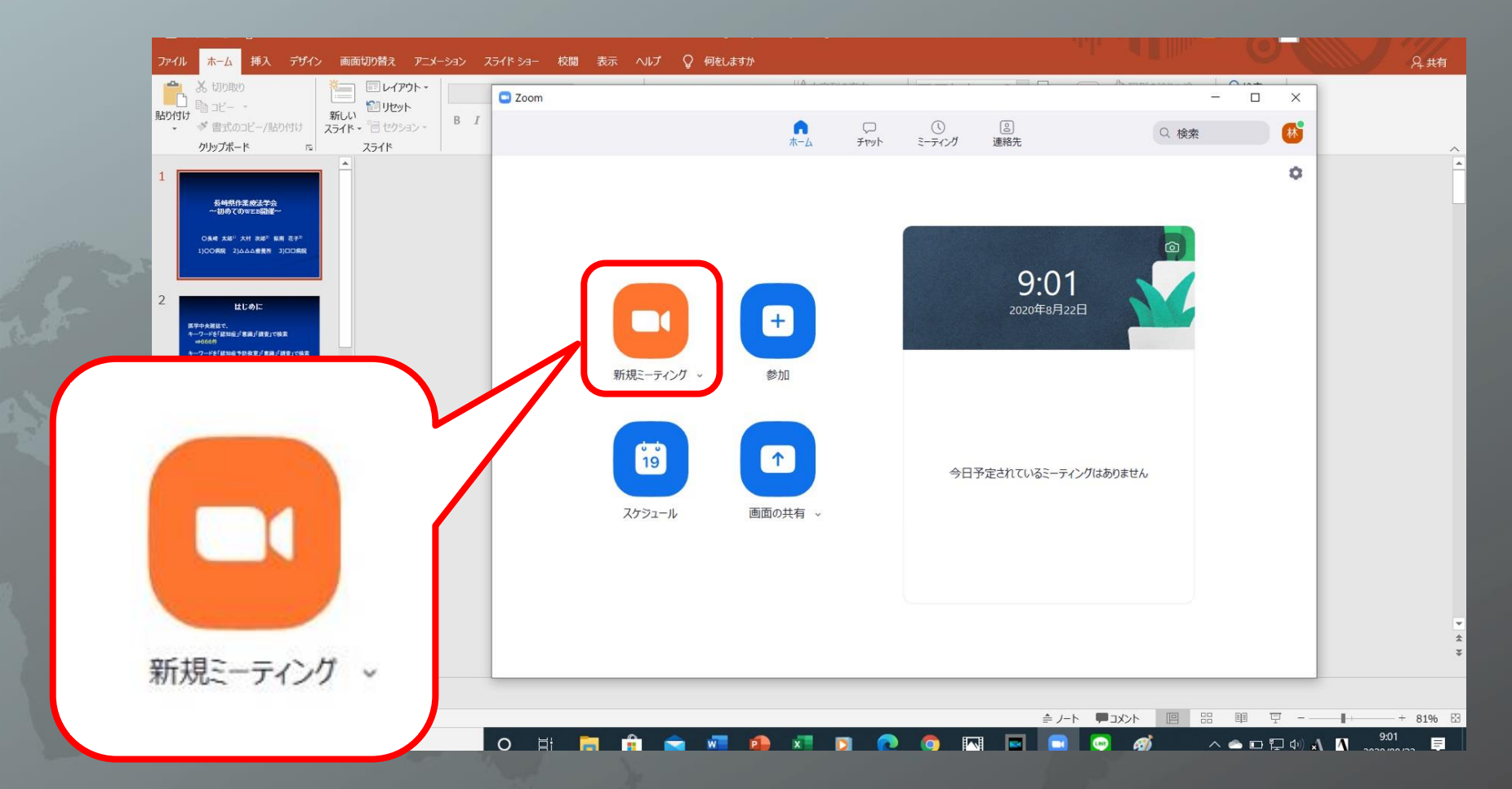

#### ⑥長方形のポップが表示され、その後のポップで 「コンピュータでオーディオに参加」を選びます。

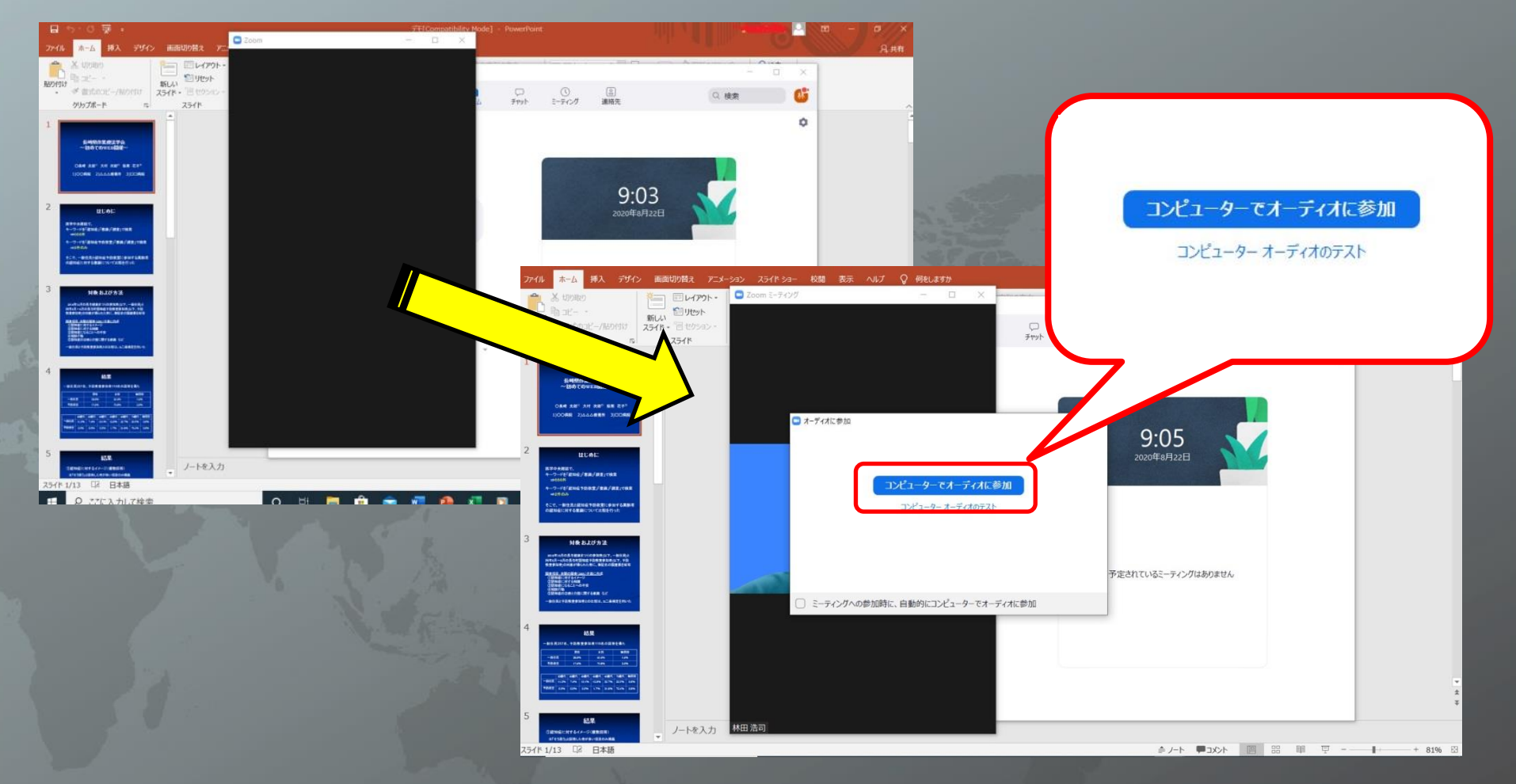

## 3. Zoomの画面を共有する

## ①「**画面を共有」**(緑色の表示)を選ぶと、以下のように現在PC上に開いているデータが表示されます。

| 🖸 Zo                    | oom ミーティング           |                                                                                                    |                                   |                                       |                |              | - a ×          |    |
|-------------------------|----------------------|----------------------------------------------------------------------------------------------------|-----------------------------------|---------------------------------------|----------------|--------------|----------------|----|
|                         |                      | <ul> <li>共有する94/2ドウまたはアプリケーションの選択</li> </ul>                                                                                                    |                                   |                                       |                | ×            |                |    |
| and the same            |                      |                                                                                                    | ペーシック                             | 詳細 7                                  | P-TIL          |              |                |    |
| 1 - 2<br>1 - 2<br>1 - 2 |                      | jan de la constante de la constante de la cons | <u>ک</u><br>۸۶/۱۰۳–۴              | iPh                                   | o<br>one/iPad  |              |                |    |
|                         |                      | FE(Compatibility Mode) - Power,                                                                                                    |                                   |                                       |                |              |                |    |
|                         |                      | □ コンピューターの音声を共有 □ 全画面ビ                                                                                                    | デオクリップ用に最適化                       |                                       |                | 共有           |                |    |
|                         | ▲ 【 ▲<br>ビデオの停止      | <b>ک</b><br>لاجعال74                                                                                                    | ・・・・・・・・・・・・・・・・・・・・・・・・・・・・・・・・・ | <mark>↑</mark> 共存(/ t+S)<br>画面を共有 レコー | ● ●<br>ディング 反応 |              | ¥7             |    |
|                         |                      |                                                                                                    |                                   |                                       |                |              |                |    |
| ^<br>۲_==               | <b>し</b> へ<br>ビデオの停止 | セキュリティ                                                                                                    | <b>よい</b> 2<br>参加者                | <b>ア</b><br>チャット                      |                | ●<br>レコーディング | <b>⋳</b><br>反応 | 終了 |
|                         |                      |                                                                                                    |                                   | 1000 Carlos (1000                     |                |              |                |    |

## 3. Zoomの画面を共有する

#### ②Power Pointスライドデータを選びます。

| 🖸 Zoom S        | ーティング            |                           |                           |                                              |    | - 🗆 × |
|-----------------|------------------|---------------------------|---------------------------|----------------------------------------------|----|-------|
|                 |                  |                           |                           |                                              |    |       |
|                 |                  | □ 共有するウインドウまたはアプリケーションの選択 |                           |                                              | ×  |       |
| A second second |                  | All                       | ペーシック<br>調報               | IPhone/iPad                                  |    |       |
|                 |                  |                           |                           |                                              |    |       |
|                 |                  | □ コンピューターの音声を共有 □ 全画面     | ビデオクリップ用に最適化              |                                              | 共有 |       |
| 2 コンピューターの音声を共有 | i 🗆 🔒 🔤          | <b>ک</b><br>ت+یان۲        | ▲ 1 ^ P 画面<br>参加者 チャット 画面 | ◆ 共有(Ait+S)<br>◆ 共有(Ait+S)<br>を共有 レコーディング 反応 |    | 終了    |
|                 | B and the second |                           |                           |                                              |    |       |

注) Power Pointスライドデータの中に音声付の動画がある場合は 「コンピュータの音声を共有」にチェックマークを入れて下さい

## 4. 自身が映っている表示画面を隠し スライドショーを再生する

#### ①共有を開始するとPower Pointスライドデータとカメラ映像の2画面 が表示されますので、カメラ映像を非表示にします。

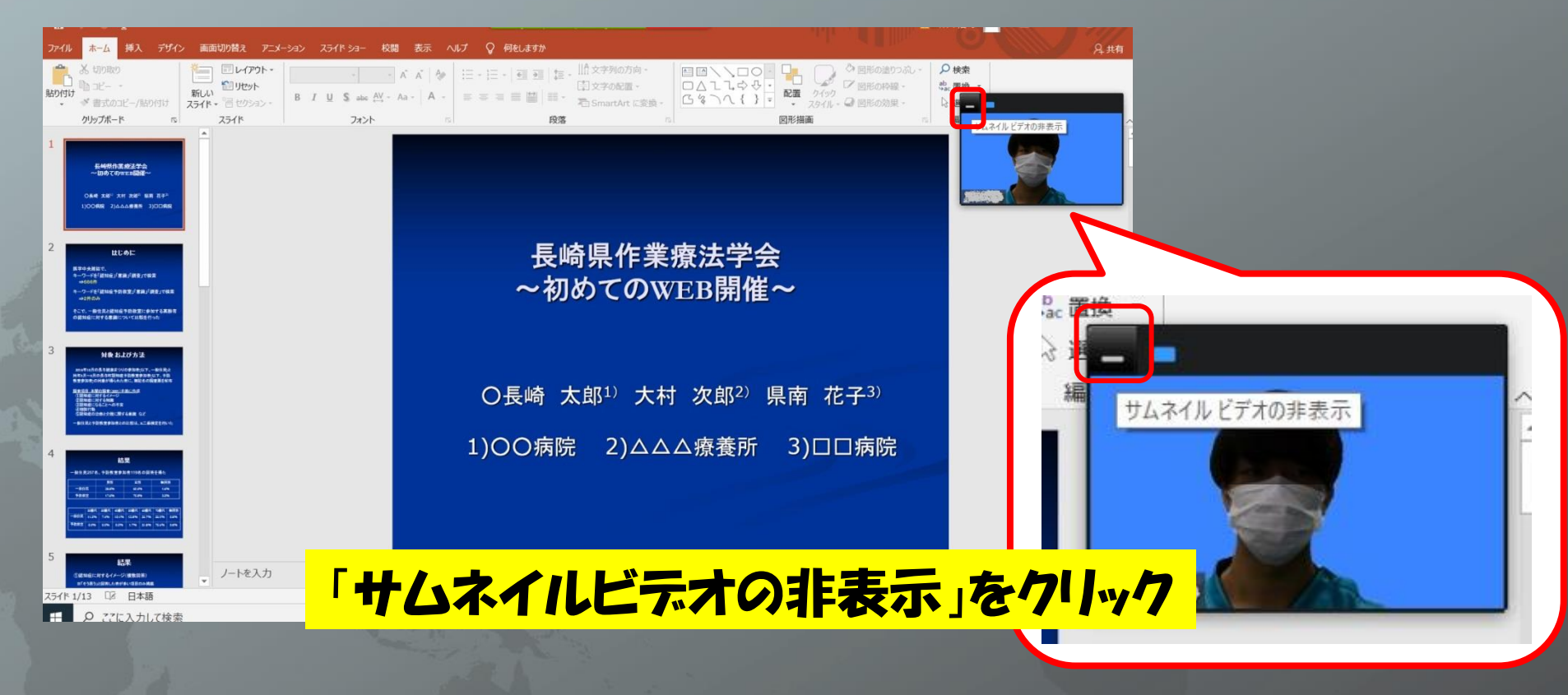

## 4. 自身が映っている表示画面を隠し スライドショーを再生する

#### ②「スライドショー」タブの「最初から」を選び再生します。

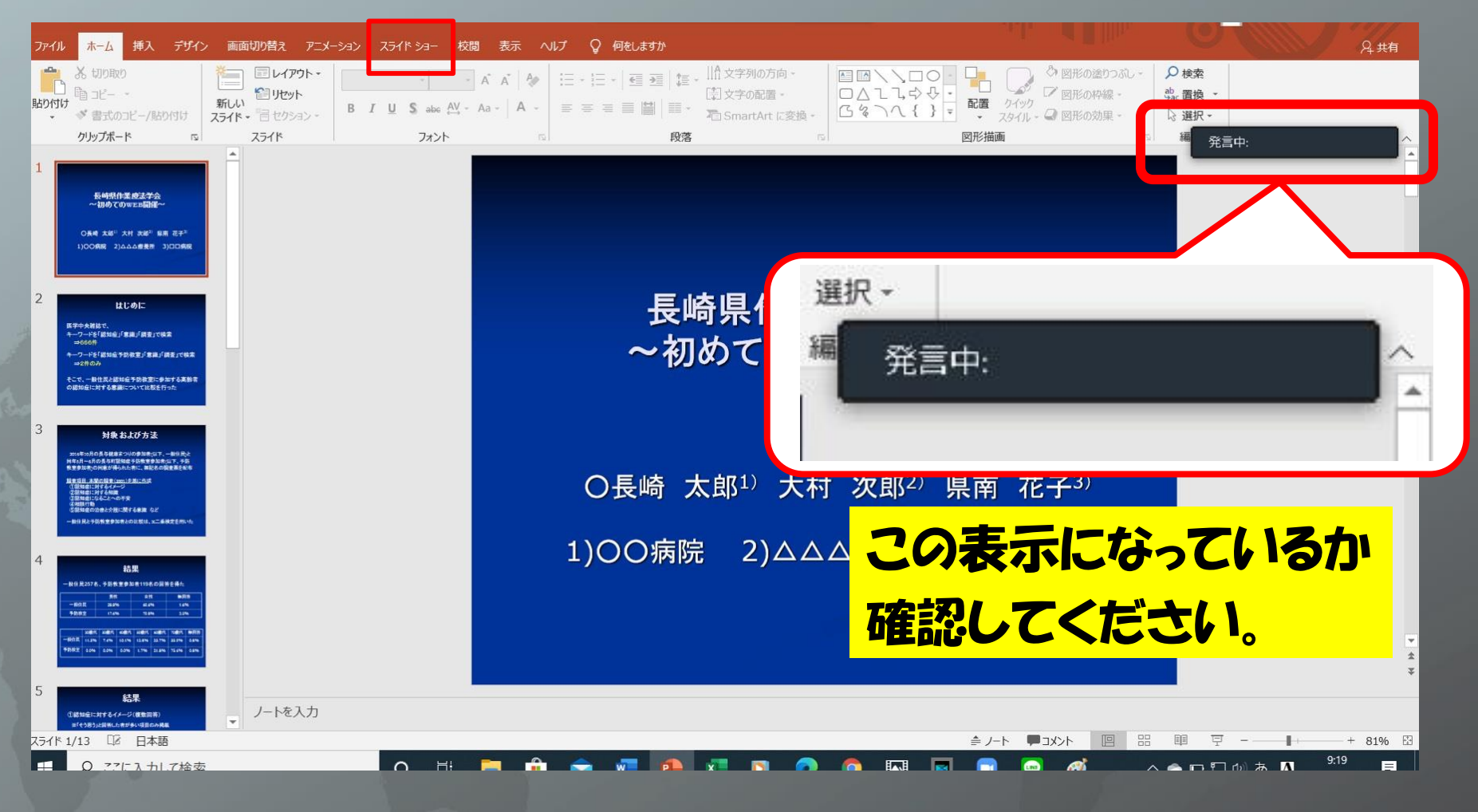

### 5. レコーディングを押して録画を開始する

①上方にカーソルを持っていくと上部にメニューバーが表示されます。

#### ②「詳細」から「レコーディング」を選ぶと録画が開始されます。

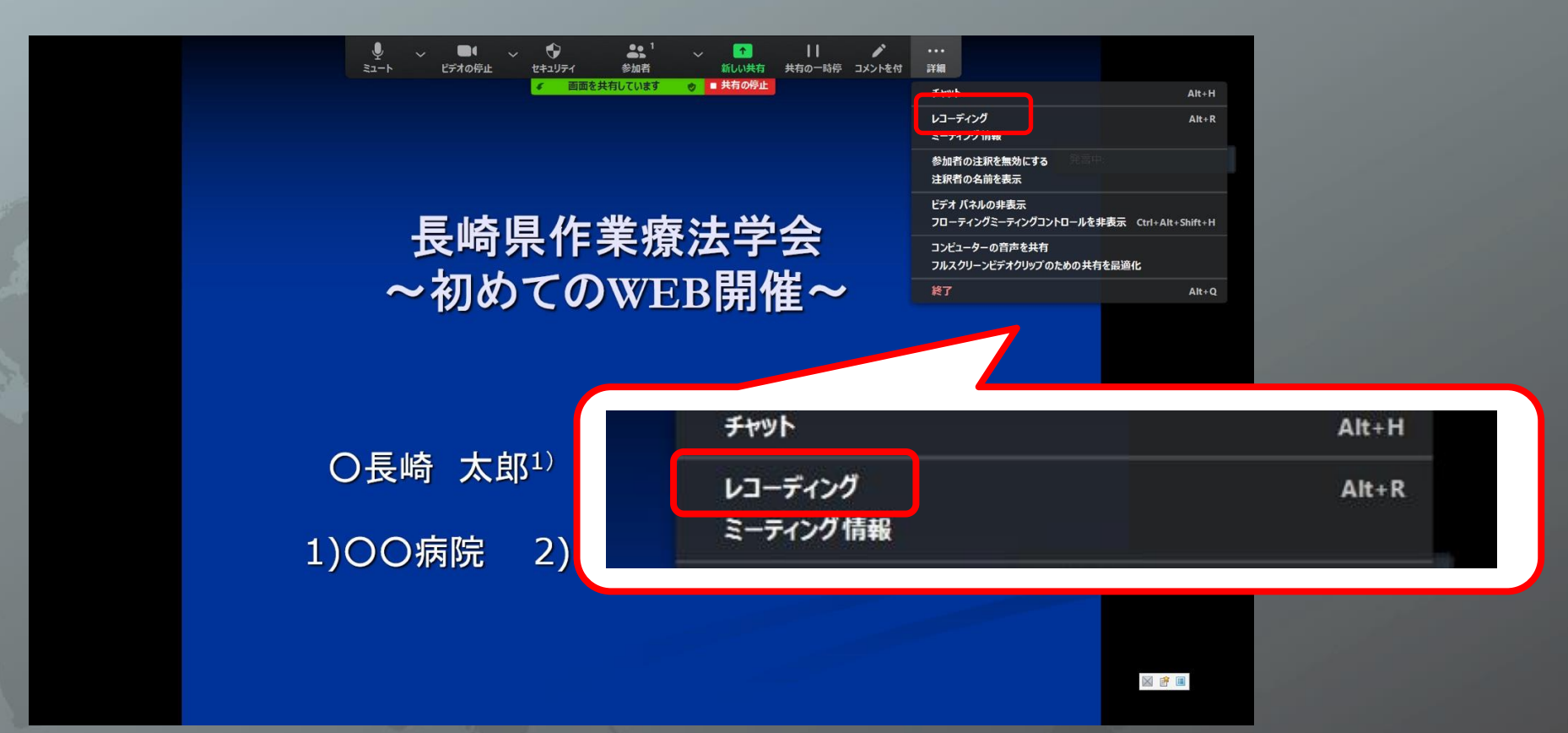

## 6. レコーディングを停止し、録画を終了する

#### ①開始時と同様、「詳細」から「レコーディングの停止」を選びます。 ②「共有の停止」をクリックします。

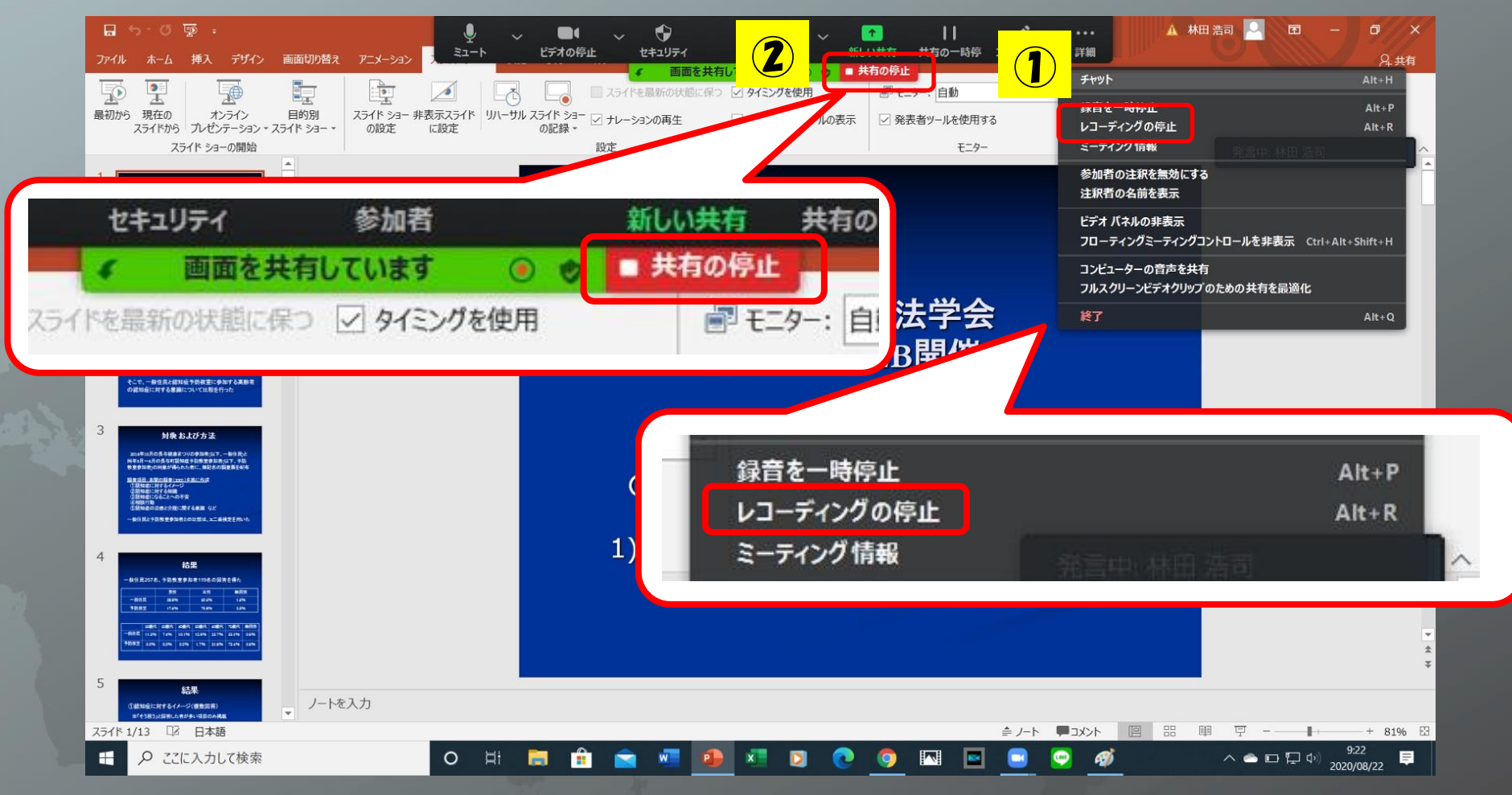

### 6. レコーディングを停止し、録画を終了する

#### ③「レコーディングの停止」後、右下に表示されている「終了」をク リックすると、さらに表示されるので「全員に対してミーティングを終 了」をクリックすると終了となります。

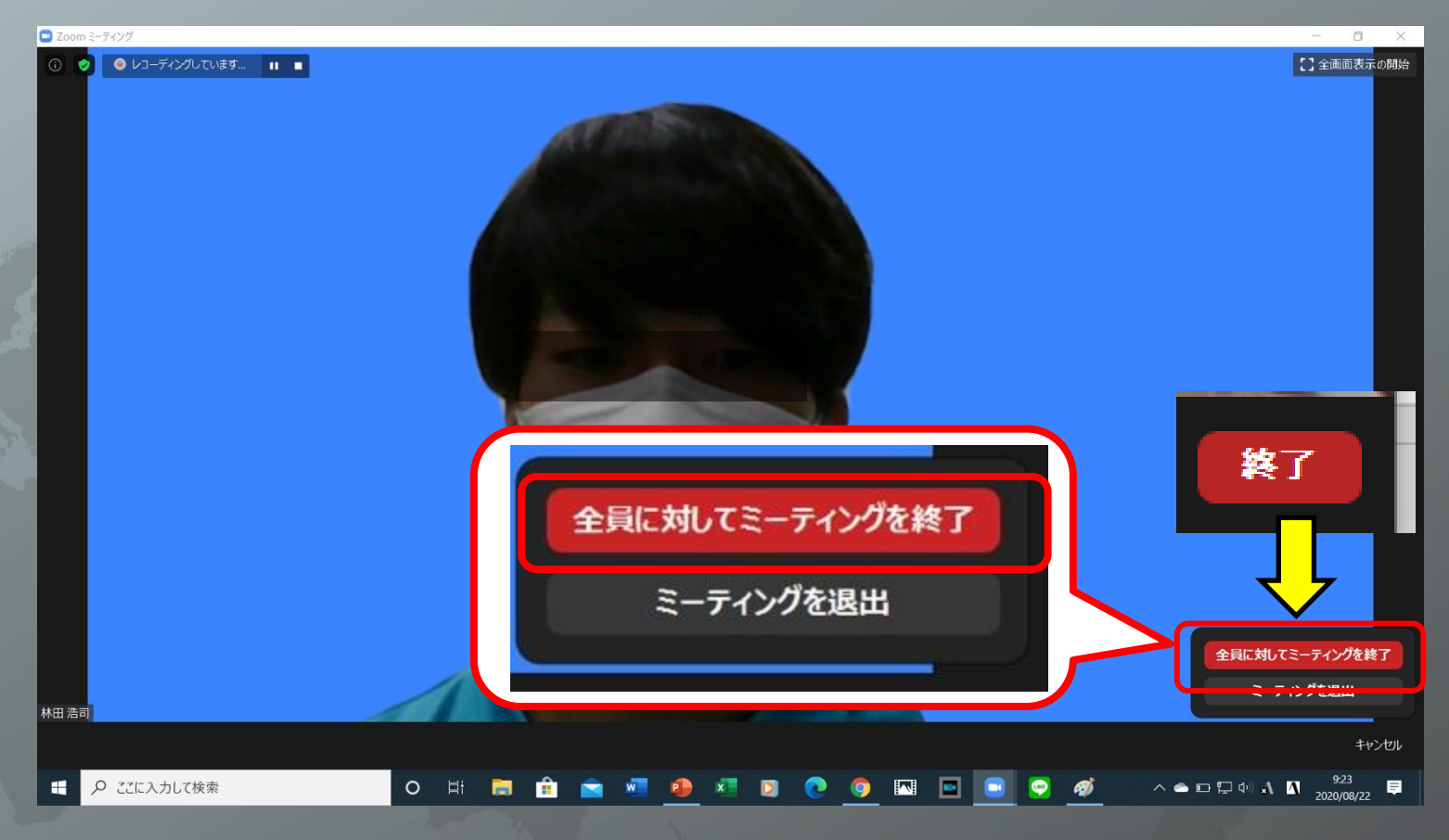

### 7. レコーディングを変換し動画出力する

#### ①「全員に対してミーティングを終了」後、<u>自動的に</u>ミーティングレ コーディングを変換していきます。

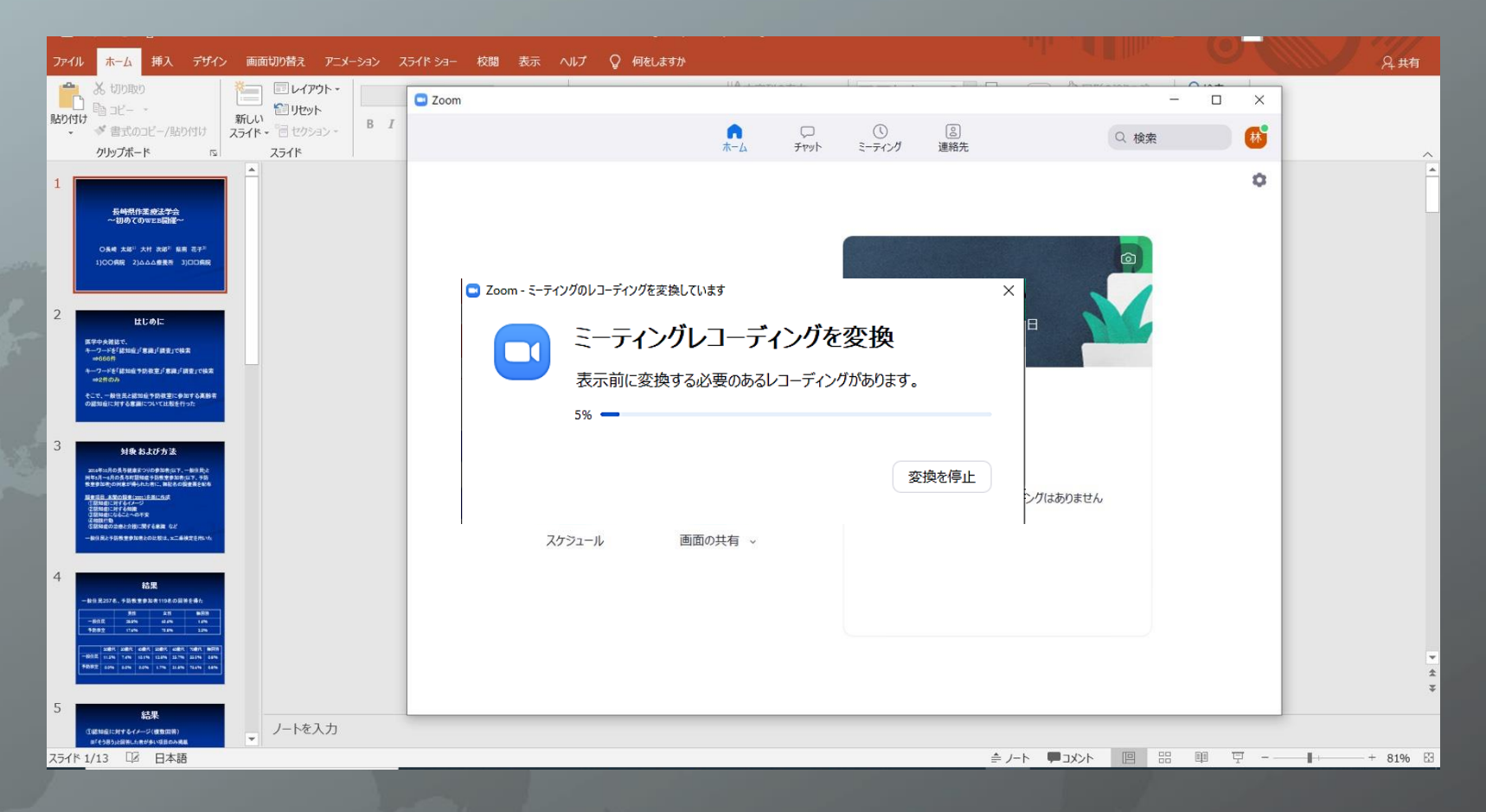

## 7. レコーディングを変換し動画出力する

#### ②保存先を選び、完了です。Mp4の形式で保存されています。

| ファイル ホーム 挿入 デザイン 画面切り替え アニメーション スライドショー 校閲 表示                                                                                                    | ヘルプ 💡 何をしますか                                                                                                    | Аня                                                                              |
|----------------------------------------------------------------------------------------------------|----------------------------------------------------------------------------------------------------|----------------------------------------------------------------------------------|
|                                                                                                    | IA ביייי אינגעע אין אין גענייעט אין אין גענייעט אין אין גענייעט אין אין גענייעט אין אין גענייע אין גענייע אין גענייע אין גענייע אין גענייע אין גענייע אין גענייע אין גענייע אין גענייע גענייענייע גענייע גענייענייע גענייעניעניענייע גענייעניענייע געניעניעניעניעניעניען געניעניעניעניעניעניעניעניעניעניעניעניעניע |                                                                                  |
| クリップボード 12 スライド<br>1<br>5#H#(15) (25.2%)<br>~初か(CONS2.HDM2<br>- 2000(CONS2.HDM2<br>- 2000(CONS2. | ファイル     ホーム     共有     表示       テ     □     □     □     ↓     切り取り       ワイック アクセス<br>にどン留めする     □     □     □     ↓     □       クリップボード     ③ ショートカットの貼り付け     ○     ○     ○                                                                                                    | へ 2<br>0<br>新児<br>新規<br>10<br>10<br>10<br>10<br>10<br>10<br>10<br>10<br>10<br>10 |
| 2<br><u> 上じめに</u><br>第594年後で、<br>キーフーンド(1505)15月(月前前)で後京<br>モーフーンド(1505月5月)15月(月前前)で後京<br>モーフーンド(1505月5月)15月(1505)<br>そこで、単位日本2月50日を506家にかかでX488年<br>の前期前に1975年月10日、1973年(1305年57)55                                                                                                    | <ul> <li>              ◆ ○ ↑ ▲ &lt; zoom &gt; 2020-08-21 18.27.36 田中 剛のzoomミーティング 94733256      </li> <li>             ▼ 方スクトップ オ ○ 名前 ○ トラ タイトル         </li> <li>             ダウンロード オ             ● audio_only.m4a             ● playback.m3u             ■ ビクチャ オ             ● zoom_0.mp4         </li> </ul>                                                                                                    | 159 ✓ ひ 2020-08-21 18.27.36 田中 剛<br>参加アーティスト アルバム                                |
| 3<br><b>Big St_Conduct</b><br>market-mindle fleet Start - white,<br>Rest-and rest and advanced start, - white,<br>Rest-and rest and rest and rest and rest<br>Rest-and rest and rest and rest and rest<br><b>Big Start - Start - </b>                                                                                                    | <ul> <li>R2講義</li> <li>前期</li> <li>二者面談</li> <li>OneDrive</li> <li>PC</li> <li>■ Dますだにのよ</li> </ul>                                                                                                    |                                                                                  |
| 4 <b>BSE</b><br>-B9 B2024, 45B 99 32 1118 CB 84 86<br><u>-B85 118 CB 84 88</u><br><u>-B85 118 CB 84 88</u><br><u>-B85 118 CB 84 88 88 88 88</u><br><u>-B85 118 CB 84 88 88 88 88 88 88 88 88 88 88 88 88 </u>                                                                                                    |                                                                                                    |                                                                                  |
| > 結果                                                                                                    |                                                                                                    | -► ♥                                                                             |